## FOR WINDOWS USERS

| 1. Choose under Start > Settings                                                    | > Printers and Faxes (Or under Control Panel > Printers and Faxes) |
|-------------------------------------------------------------------------------------|--------------------------------------------------------------------|
| Program Updates                                                                     |                                                                    |
| Programs                                                                            | •                                                                  |
| Documents                                                                           | •                                                                  |
| 2 🖉 Settings                                                                        | Control Panel                                                      |
| Search                                                                              | Network Connections                                                |
| Help and Support                                                                    | Taskbar and Start Menu                                             |
| 👷 🖅 Run                                                                             |                                                                    |
| Log Off BII-Staff                                                                   |                                                                    |
| Turn Off Computer                                                                   |                                                                    |
| 🔧 start 🌒 🄕 🕲 🔍 »                                                                   |                                                                    |
| 2. Choose Add Printer                                                               |                                                                    |
| Superinters and Faxes                                                               |                                                                    |
| File Edit View Favorites Tools                                                      | Help                                                               |
| 🔾 Back - 🕥 - 🏂 🔎 Sea                                                                | rch 📂 Folders 🕼 💓 🗙 🍤                                              |
| Address Signature Printers and Faxes                                                |                                                                    |
| Add Printer:                                                                        |                                                                    |
| Microsoft Office Document                                                           | WebEx Document Loader                                              |
| Image Writer                                                                        | Ready 0                                                            |
|                                                                                     |                                                                    |
|                                                                                     |                                                                    |
| 3. Choose to add A Network Prin                                                     | ter                                                                |
| Add Printer Wizard                                                                  |                                                                    |
| Local or Network Printer                                                            | s of priviley to get up                                            |
|                                                                                     |                                                                    |
| Select the option that describes the p                                              | inter you want to use:                                             |
| Automatically detect and instal                                                     | and<br>I my Plug and Play printer                                  |
| A network printer, or a printer attac                                               | hed to another computer                                            |
|                                                                                     |                                                                    |
| To set up a network printer ti                                                      | hat is not attached to a print server.                             |
| use the "Local printer" option                                                      | 1                                                                  |
|                                                                                     |                                                                    |
|                                                                                     | (Back Next) Cancel                                                 |
|                                                                                     |                                                                    |
| 4. Choose URL,                                                                      |                                                                    |
| Add Printer Wizard                                                                  |                                                                    |
| Specify a Printer<br>If you don't know the name or addres<br>that meets your needs. | ss of the printer, you can search for a printer                    |
| What printer do you want to connect                                                 | to?                                                                |
| O Browse for a printer                                                              |                                                                    |
| Connect to this printer (or to brow                                                 | se for a printer, select this option and click Next):              |
| Name:<br>Example: \\server\orinte                                                   |                                                                    |
| <ul> <li>Connect to a printer on the Intern</li> </ul>                              | et or on a home or office network:                                 |
| URL:                                                                                |                                                                    |
| Example: http://server/p                                                            | rinters/myprinter/.printer                                         |
|                                                                                     |                                                                    |
|                                                                                     | <back next=""> Cancel</back>                                       |
| C. Defende Americalis A heless fe                                                   |                                                                    |

5. Refer to <u>Appendix A</u> below for the list of printers' new URL address.

6a) Copy and paste the new URL address to the URL field and click Next.

6b) This will prompt you for the Printers Driver. If the driver is not available in the list (Namely HP > LaserJet 4250, Color LaserJet 4700), Click Have Disk (Noted as "A)")

6c) Click Browse (Noted as "B)", and browse to C: $\$  By Default, the drivers are stored at root of C: $\$  (Noted as "C)").

6d) Alternatively, you can download the respective drivers from:

http://web.bii-sg.org/systems/software.shtml#printerdrivers

| the interies in the interies interies interies in the interies interies inte | the inerview printer documentation for a compatible printe.                                                                                                    | Ir you don                   | Select the manufacturer and model of your printer. If your printer came with<br>an installation disk, click Have Disk. If your printer is not listed, consult your                                                                                                    | Locate File                                                                                                    |          |
|----------------------------------------------------------------------------------------------------|----------------------------------------------------------------------------------------------------|------------------------------|----------------------------------------------------------------------------------------------------|----------------------------------------------------------------------------------------------------|----------|
| What prive       Wind acture       Privates       Wind acture       Wind acture                                                                                                    | What prive       Private:       Private:       <                                                                                                    | that meet:                   | printer documentation for a compatible printer.                                                                                                    | Look in: 🥌 Local Disk (C.)                                                                                                    | - O 🔊    |
| Core                                                                                                    | Correr                                                                                                    | What print Browse Conne Name | Manufacturer         Printers           Figliou         HP Lasseldt 4250 PCL 6           GGC         HP Lasseldt 4250 PCL 6           Geranic         HP Lasseldt 4250 PCL 6           Hernic Hernic         HP Lasseldt 4250 PCL 6           HP Baceldt 4250 PCL 6         HP Lasseldt 4250 PCL 6           HP Baceldt 4250 PCL 7         HP Baceldt 4250 PCL 7           HP HP HP PacolC         HP PacolC | Config.Me (WINDOW<br>Documents and Settings<br>Documents and Settings<br>Process<br>Per Lange Me 450 (Config. Lange Me 100)<br>Intel<br>Intel Config.Me 450 (Config. Lange Me 10)<br>Intel Config.Me 10)<br>Intel Config.Me 10)<br>Intel | WS       |
|                                                                                                    | Correct and the the Collect date is addiced down     Correct     Correct | (€) Conne<br>URL:            | This driver is not digitably signed!     A     Telms why driver same is involved     Test why driver same is involved     The test of the manufacture's involved in disk and then     OK                                                                                                    | Program Files  ProcYULER  populotogs  System Volume Information  tormation                                                                                                    |          |
| AA Browne<br>noose the Driver that reflects the model number<br>d Printer Wizard<br>Belt the manufacturer and model of your printer. If your printer can with<br>an inclusion did. cick A Have Dik. If your printer in the count of your                                                                                                    | AA Browse Browse                                                                                                    |                              | Copy manufacture's files from:                                                                                                    | Image: state         Image: state         Image: state<                                                                                                    | <b>v</b> |
|                                                                                                    | Printers                                                                                                    | noose the Dri                | ver that reflects the model number                                                                                                    |                                                                                                    |          |

7. Done!

## FOR LINUX USERS

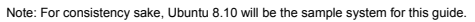

- 1. Choose under System > Administration > Printing
- 2. Click New > Printer

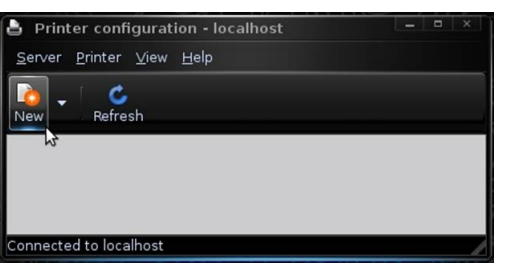

 Choose IPP. Under Host, type "beaver, private bit" w/o the quotes. Click Find Queue. A prompt will come out and you will be able to choose the printer with their corresponding locations.

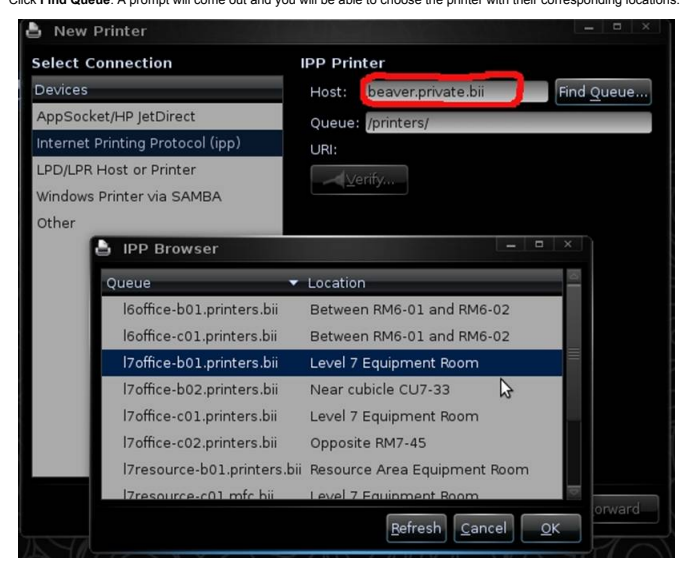

4. Click OK, Forward and then Apply. Done.

## FOR MAC OS X USERS

| 1) Under Syste | m Preference              | s, open Print        | and Fax            |               |              |              |                     |
|----------------|---------------------------|----------------------|--------------------|---------------|--------------|--------------|---------------------|
| 000            |                           |                      | System F           | Preferences   |              |              |                     |
|                | Show All                  |                      |                    |               |              | ٩            |                     |
| Personal       |                           |                      |                    |               |              |              |                     |
| New            | <b></b>                   |                      |                    | 0             | Ó            | <u>Q</u>     |                     |
| Appearance     | Desktop &<br>Screen Saver | Dock                 | Exposé &<br>Spaces | International | Security     | Spotlight    |                     |
| Hardware       |                           |                      |                    | -             |              |              |                     |
|                |                           | <b>N</b>             | Ð                  |               | 0            |              |                     |
| CDs & DVDs     | Displays                  | Saver                | Mouse              | Print & Fax   | Sound        |              |                     |
| Internet &     | Network                   |                      |                    |               |              |              |                     |
|                |                           | Q                    | ٠                  |               |              |              |                     |
| MobileMe       | Network                   | QuickTime            | Sharing            |               |              |              |                     |
| System         |                           |                      |                    |               |              |              |                     |
| 11             |                           | <b>*</b> *           | (0)                | #             | ?            | 0            |                     |
| Accounts       | Date & Time               | Parental<br>Controls | Software<br>Update | Speech        | Startup Disk | Time Machine | Universal<br>Access |
| Other          |                           |                      |                    |               |              |              |                     |
| OpenAFS        |                           |                      |                    |               |              |              |                     |

2) Click the + sign to add a new printer.

| Show All                                                                                                    | Print & Fax                                                                                     |
|----------------------------------------------------------------------------------------------------|-------------------------------------------------------------------------------------------------|
| Printers<br>10.217.10.31<br>• Idle<br>10.217.10.32<br>• Idle<br>• Idle | Level 8 H<br>Share t<br>Location:<br>Kind: HP LaserJet<br>Status: Idle, Defaul<br>Open Print Qu |
| Default Paper Si                                                                                                    | Default Printer: Last Printer L<br>ze in Page Setup: A4                                         |

3) Under **Protocol**, Choose Internet Printing Protocol. Under **Address**, type beaver.private.bii. Under **Queue**, type /printers/l/our printer queue name). Refer to <u>Appendix A</u>. Under **Name** and **Location**, refer to respective details for your printer in <u>Appendix A</u>.

|              |       | <b>i</b>  | 8           | <b>N</b>    |               | ٩     |
|--------------|-------|-----------|-------------|-------------|---------------|-------|
| ault Fax     | IP    | windows   | Bluetooth   | AppleTalk   | More Printers | Searc |
| Protocol:    | Inte  | rnet Pri  | nting Prot  | ocol – IPP  |               | \$    |
| Address:     | bear  | ver.priva | te.bii      | 4-          |               | •     |
|              | Valid | and comp  | lete addres | s.          |               |       |
| Queue:       | /pri  | nters/17  | office-c01  | .printers.k | bii           | •     |
|              | Leave | blank for | default que | eue.        |               |       |
| Name:        | Leve  | I 7 HP C  | olor Laser  | jet 4700    | *             |       |
| Location:    | Reso  | ource Are | ea Equipm   | ent Room    |               |       |
| Print Using: | Gen   | eric Pos  | tScript Pri | nter        |               | •     |
|              |       |           |             |             |               |       |
|              |       |           |             |             | 6             | Add   |

4) Under Print Using:, select Select a driver to use...

| Address:       | beaver.private.bii                  |     |
|----------------|-------------------------------------|-----|
|                | Valid and complete address.         |     |
| Queue:         | /printers/l7office-c01.printers.bii |     |
|                | Leave blank for default queue.      |     |
| Name:          | Level 7 HP Color Laserjet 4700      |     |
| Location       |                                     |     |
| inter the last | Auto Select                         |     |
| rint Using     | Select a driver to use              |     |
|                | Other                               |     |
|                |                                     | Add |
| in the driver  | name to locate your driver.         |     |
| Address:       | beaver.private.bii                  | 1   |
|                | Valid and complete address.         |     |
| Queue:         | /printers/I7office-c01.printers.bii | 1   |
|                | Leave blank for default queue.      |     |
| Name:          | Level 7 HP Color Laserjet 4700      |     |
| Location:      | Resource Area Equipment Room        |     |
| rint Using:    | Select a driver to use              |     |
| -              | Q HP Laserjet 4                     | 0   |
|                | HP Color LaserJet 4650              |     |
|                | HP Color LaserJet 4700              | Q   |
|                | HP Color LaserJet 4730mfp           |     |
|                | HP Color LaserJet 5/5M v2015.104    |     |
|                | HP Color LaserJet CM4730 MFP        | 4   |
|                | HP Color Laserlet CM6040 MEP        |     |
|                |                                     |     |

6) Click Add, Continue all the way and you're done

## Appendix A

| Location                     | Model                                   | New URL                                                            |
|------------------------------|-----------------------------------------|--------------------------------------------------------------------|
| Near cubicle CU7-07          | HP4250dn Blank & White Laser Printer    | http://beaver.private.bii:631/printers/l7corp-b01.printers.bii     |
| Near cubicle CU7-07          | Sharp MX-4101N Multi Function Copier    | http://beaver.private.bii:631/printers/l7corp-c01.mfc.bii          |
| Outside RM7-01               | HP CP2025dn Color LaserJet              | http://beaver.private.bii:631/printers/l7corp-c01.printers.bii     |
| Level 7 Equipment Room       | HP4100dtn Black & White Laser Printer   | http://beaver.private.bii:631/printers/l7office-b01.printers.bii   |
| Near cubicle CU7-33          | HP4250dn Black & White Laser Printer    | http://beaver.private.bii:631/printers/l7office-b02.printers.bii   |
| Opposite RM7-45              | HP LaserJet 5200n Black & White Printer | http://beaver.private.bii:631/printers/l7office-b03.printers.bii   |
| Level 7 Equipment Room       | Sharp MX-4101N Multi Function Copier    | http://beaver.private.bii:631/printers/l7office-c01.mfc.bii        |
| Level 7 Equipment Room       | HP4700dn Color Laser Printer            | http://beaver.private.bii:631/printers/17office-c01.printers.bii   |
| Opposite RM7-45              | HP4700dn Color Laser Printer            | http://beaver.private.bii:631/printers/17office-c02.printers.bii   |
| Resource Area Equipment Room | HP4250dn Black & White Laser Printer    | http://beaver.private.bii:631/printers/l7resource-b01.printers.bii |
| Resource Area Equipment Room | HP4700dn Color Laser Printer            | http://beaver.private.bii:631/printers/17resource-c01.printers.bii |
| Between RM8-02 and RM8-03    | HP4250dn Black & White Laser Printer    | http://beaver.private.bii:631/printers/l8office-b01.printers.bii   |
| Between RM8-02 and RM8-03    | Sharp MX-2301N Multi Function Copier    | http://beaver.private.bii:631/printers/l8office-c01.mfc.bii        |
| Between RM8-02 and RM8-03    | HP4700dn Color Laser Printer            | http://beaver.private.bii:631/printers/l8office-c01.printers.bii   |

Last Update: 17022009 1138hrs